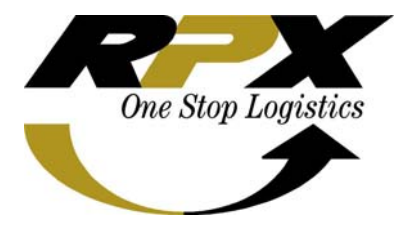

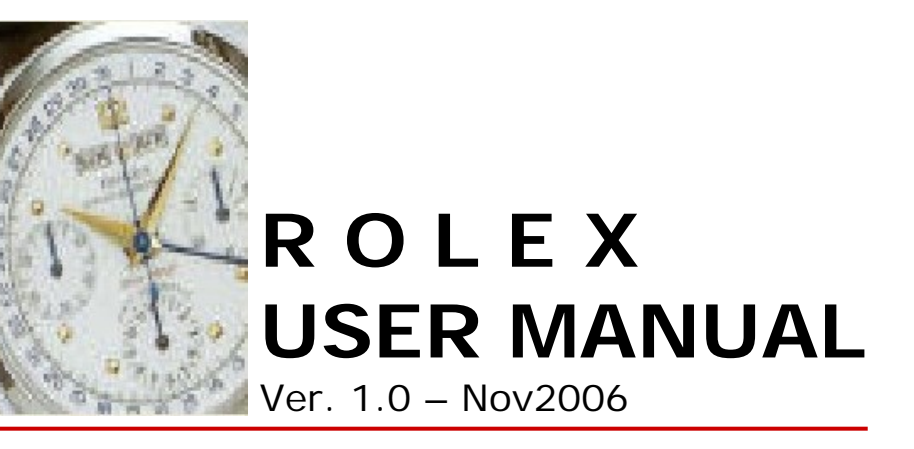

# TABLE OF CONTENT

# LOGIN - MASUK KE DALAM SYSTEM ROLEX

Untuk masuk kedalam system ROLEX, anda harus mendapat User ID & Password yang di setujui oleh Manager. Apabila anda sudah mempunyai User ID & Password, maka anda tinggal masukan User ID & Password anda kemudian klik OK, untuk masuk kedalam sytem ROLEX. Atau klik Cancel untuk membatalkan masuk dalam system ROLEX.

| User Login                                                                     |                                         |
|--------------------------------------------------------------------------------|-----------------------------------------|
| Rolex 0.0.1<br>Copyright Application Development Jan 2004<br>PT . Repex Wahana | Program Version                         |
| User Id<br>Password                                                            | Masukan User ID anda                    |
| <u>Dk</u> Cancel                                                               | Masukan Password anda Membatalkan Login |

## MENU UTAMA SYSTEM ROLEX

Menu utama pada ROLEX terdiri dari beberapa MENU dan Sub Menu. Menu utama akan selalu terlihat dibagian paling depan, sehingga anda bisa memilih menu atau sub-menu tersebut dengan mudah.

|                                |                                             | F3j Edit (F2) Delete (Ltti+Delj Save (F4) Canc |
|--------------------------------|---------------------------------------------|------------------------------------------------|
|                                |                                             |                                                |
| Customer<br>Customer View      | Customer by Territoy<br>ReportTerritoryArea | User Access<br>Change Password                 |
| Zone                           | Report Wizard                               |                                                |
| City<br>Country                |                                             | Add (F3) = Untuk Menambah Data                 |
| Status Account                 |                                             | Edit (F2) = Untuk Merubah Data                 |
| Address Type                   |                                             | Delete – Untuk Menghapus Data                  |
| Contact Type                   |                                             |                                                |
| Communication Type             |                                             | Save (F4) = Untuk Menyimpan Data               |
| Territory Area                 |                                             | Cancel (F5) = Untuk Membatalkan Data           |
| Customer Free Tax<br>Parameter |                                             |                                                |

## **MENU FILE**

Apbila anda ingin keluar dari program, maka klik pada menu FILE

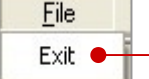

Klik Exit untuk keluar dari program.

## **MENU MASTER**

Menu master adalah terdiri dari beberapa Sub Menu untuk menambah, meng-edit, meng-hapus atau hal hal lain yang berkaitan dengan Customer Master Database. Entry Database ini sangat diperlukan apabila kita mempunyai customer baru.

## CUSTOMER

Bila anda klik pada menu "customer" maka akan keluar Customer main menu, dimana anda bisa menambah, merubah atau menghapus informasi customer. Untuk menambah data customer hal hal yang perlu diperhatikan adalah sebagai berikut :

- Semua filed dalam tanda garis bawah harus diisi, kecuali account number akan di create secara otomatis melalui program
- Jangan pernah men-create account number baru, yang nomor account tersebut sudah ada di FedEx atau REX account.
- Nomor Account harus seperti format account Fedex : 0000-0000-0
- Untuk awal account number harus angka : 8

| Customer          |                                                                  |
|-------------------|------------------------------------------------------------------|
| Account Number    | Load 0000-0000-0 Industry ID                                     |
| Customer Name     | NPWP 00-000-000-000-000                                          |
| Billing Account   | 0000-0000-0 SBU Id                                               |
| Fedex Account     | Website                                                          |
| EGL Account       | Email                                                            |
| Status Account ID |                                                                  |
| Load Date         | 7 7 🗾 🔽 Flag Cash Only 🔽 Flag Revenue 🔽 Flag Free Tax 🖓 Flag WSC |
| Address Contact P | erson Customer Lead Prospect Shipment Profile                    |
|                   |                                                                  |
| Address Type ID   |                                                                  |
| Address           |                                                                  |
|                   | Country ID                                                       |
|                   | Territory                                                        |
| City              | Main Status Browse                                               |
| Communication     |                                                                  |
| Communication T   |                                                                  |
| Communication D   |                                                                  |
|                   | Country Code Area Code Number Browse                             |
|                   |                                                                  |

## **CUSTOMER** screenshot

Ini adalah langkah pertama untuk memulai pengoperasian data customer. Gunakan TAB untuk perpindahan dari satu field ke field yang lain.

# MEMASUKAN DATA CUSTOMER BARU

- 1. Klik "add" atau F3 pada keyboard anda
- 2. Isi Acount Number pada Field Account Number
- 3. Isi Nama Customer pada Field Customer Name
- 4. Isi Nomor Biling pada Field Billing Account
- 5. Isi Nomor Accout Fedex pada Field Fedex Account
- 6. Isi Nomor Acount EGL pada Filed EGL Account
- 7. Pilih Industri ID pada Field Industry
- 8. Isi Nomor NPWP pada Field NPWP
- 9. Pilih SBU ID pada Field SBU ID
- 10. Isi alamat web customer (bila ada) pada Field Customer Web Address
- 11. Isi alamat email customer (bila ada) pada Field Email
- 12. Pilih Status Account ID pada field Status Account ID
- 13. Isi tanggal, dengan klik icon kalender, anda bisa memilih tanggal
- 14. Centang Account status (cash only, revenue, free tax of WSC)
- 15. Klik save (simpan) atau F4 pada keyboard anda

# ADDRESS (Alamat)

| Address Contact Perso | n Customer Lead Prospect Ship | ment Profile   |               |        |  |
|-----------------------|-------------------------------|----------------|---------------|--------|--|
|                       |                               |                |               |        |  |
| Address Type ID       | <b>•</b>                      | Postal Code    |               |        |  |
| Address               |                               | <u>City ID</u> |               |        |  |
|                       |                               | Country ID     |               |        |  |
|                       |                               | Territory      |               | _      |  |
| City                  |                               |                | 🔽 Main Status | Browse |  |
| Communication         |                               |                |               |        |  |
| Communication Turo    | ID .                          |                | -             |        |  |
|                       |                               |                |               |        |  |
| Lommunication Desc    | Country Code Area Code Nu     | umber          |               | Browse |  |
|                       |                               |                |               |        |  |

## Memasukan data Alamat :

- 1. Klik Edit atau F2 pada keyboard anda
- 2. Pilih tipe alamat pada Field Address Type
- 3. Isi Alamat customer pada Field Address
- 4. Isi kota pada Field Customer City
- 5. Isi kode pos pada Field Postal Code
- 6. Pilih kode kota dari data base dengan klik "..." pada Field City ID
- 7. Pilih kode negara dari data base dengak klik "..." pada Field Country ID
- 8. Isi teritorial pada Field Teritory
- 9. Centang pada Main Status, apabila anda yakin bahwa customer itu bear
- 10. Pilih tipe komunikasih pada Field Communication Type ID
- 11. Isi Kode Negara, Kode Kota, dan nomor telepon

# **CONTACT PERSON**

| Address Contact Person Customer Lead Prospect Shipment Profile |
|----------------------------------------------------------------|
| Address Contact Person Customer Lead Prospect Shipment Profile |

#### Memasukan data kontak person :

- 1. Pilih tipe kontak dengan klik, pada Field Contact Type ID
- 2. Isi nama kontak person pada Field Contact Name
- 3. Pilih kontak title pada Filed Contact Title
- 4. Isi nomor telepon (kode negara, kode area, nomor telepon)
- 5. Isi nomor facimile (kode negara, kode area, nomor fax)
- 6. Isi alamat email pada Field Contact Email.

## **CUSTOMER LEAD**

| Address Contact Person Customer I<br>Status ID<br>User ID (Sales ID) | _ead Prospect Shipme | ent Profile      |     |
|----------------------------------------------------------------------|----------------------|------------------|-----|
| Status ID User ID (Sales ID)                                         | User Updated         | Datetime Updated | acc |
|                                                                      |                      |                  | >   |

#### Memasukan data Customer Lead :

- 1. Pilih Status ID pada Field Status ID
- 2. Pilih User ID (Sales ID) dengan klik "..." pada Field User ID

## **Customer Prospect**

| Address | Contact Person     | Customer Lead | Prospect | Shipment Profile |
|---------|--------------------|---------------|----------|------------------|
|         |                    |               |          | Save Change      |
| FPT     | E Facilities       |               |          |                  |
| Golf    | Players<br>Players |               |          |                  |
|         | cianip i losopoot  |               |          |                  |
|         |                    |               |          |                  |
|         |                    |               |          |                  |
|         |                    |               |          |                  |
|         |                    |               |          |                  |
|         |                    |               |          |                  |

Memasukan data customer Propek :

- 1. Klik icon propek
- 2. Centang salah satu pilihan prospek customer
- 3. Klik Save Change

# **Shipment Profile (International Air Freight)**

| Address Contact Person Customer Lead Prospect Shipment Profile                                                                                                    |                                            |
|----------------------------------------------------------------------------------------------------|--------------------------------------------|
| International Air Freight International Sea Freight Domestic Warehouse Customs Clearance                                                                                                    |                                            |
| Category INBOUND OUTBOUND Discount %<br>Destination Ves O<br>Origin Out Of Pick Up Area Out Of Delivery Area<br>Zone Documentation<br>Weight/Month to Prepaid Collect Outcomer Profile<br>Commodity Product<br>Regular P/U Mon Tue Wed Thu Fri Sat | Competitor DHL UPS FORWARDERS TNT Developr |

## Memasukan data pada shipment profile (International Air Freight)

- 1. Pilih / centang checkbox INBOUNT or OUTBOND
- 2. Isi tujuan (destination) pada Field Destination
- 3. Pilih / centang pada origin Out of Pick Up Area atau Out of delevery Area
- 4. Isi Zone pada Field Zone
- 5. Isi approximate weight / month
- 6. Isi approximate Billing / month
- 7. Centang / pilih Prepaid atau Collect
- 8. Isi komodity dari customer tersebut
- 9. Isi Product dari customer tersebut
- 10. Centang / pilih reguler pick Up
- 11. Isi waktu untuk reguler pick up
- 12. Isi nilai Discount pada Field Discount bila ada
- 13. Pilih YA atau TIDAK untuk biaya Transportasi

- 14. Pilih tipe dari dokumentasi untuk mempercepat proses delivery
- 15. Pilih competitor bila ada customer yang sama.

## Shipment Profile (International Sea Freight)

## Memasukan data pada shipment profile (International Sea Freight)

- 1. Pilih dan centang pada checkbox INBOND or OUTBOND
- 2. Isi tujuan pada field Destination
- 3. Pilih dan centang pada origin Out of Pick Up area atau Out of Delivery Area
- 4. Isi Zone pada field zone
- 5. Isi approximate wight / month
- 6. Pilih dan centang pada cekbok LCL atau FCL
- 7. Isi approximate billing/month
- 8. Pilih dan centang cekbok cara pembayaran Prepaid atau collect
- 9. Isi komiditi customer
- 10. Isi Produk customer
- 11. Pilih dan centang reguler pick up
- 12. Isi waktu untuk pickup
- 13. Isi nilai (value) untuk discount apabila ada
- 14. Pilih dan centang untuk Transportasi Ya atau Tidak
- 15. Pilih dan centang untuk tipe dari dokumen, untuk mempercepat proses

## **Shipment Profile (Domestics)**

| Address Contact Person Customer Lead Prospect Shipment Profile                                   |                |
|--------------------------------------------------------------------------------------------------|----------------|
| International Air Freight   International Sea Freight   Domestic   Warehouse   Customs Clearance |                |
| Destination                                                                                      | % Competitor   |
| Origin 🧮 Out Of Pick Up Area 🔚 Out Of Delivery Area 🛛 Transportation 🤇 Yes                       | C No PANDUSIWI |
| Zone Due Date 77                                                                                 |                |
| Credit Limit Rp Term of Payment day                                                              | UP VIP         |
| Weight/Month to Freq/Month Freq/Month                                                            |                |
| Billing/Month Prepaid 🔽 Collect                                                                  |                |
| Commodity                                                                                        |                |
| Packaging                                                                                        |                |
| Product                                                                                          |                |
| Regular P/U ☐ Mon ☐ Tue ☐ Wed ☐ Thu ☐ Fri ☐ Sat Time ☐                                           | Remarks        |

## Memasukan data pada shipment profile (Domestics)

- 1. Isi tujuan pada field Destination
- 2. Pilih dan centang pada origin Out of Pick Up Area atu Out of Dellivery Area
- 3. Isi zone pada field zone
- 4. Isi Credit limit pada field Credit limit
- 5. Isi Termin pembayarang pada field Term of Payment
- 6. Isi tanggal, klik pada "date" maka akan keluar kalender
- 7. Isi weigth / month
- 8. Isi freq / month
- 9. Isi Billing / month
- 10. Pilih dan centang system pembayaran Prepaid atau collect
- 11. Isi komoditi customer
- 12. Isi pakage customer
- 13. Isi produk customer
- 14. Pilih dan centak regulasi pick up (p/u)
- 15. Isi nilai discount apabila ada
- 16. Pilih dan centang Yes atau No untuk transportasi
- 17. Pilih dan centang untuk tipe dokument, untuk mempercepat proses

#### **Shipment Profile (Warehouse)**

| Address Contact Person Customer Lead Prospect               | Shipment Profile                                                                                                    |                                          |             |
|-------------------------------------------------------------|----------------------------------------------------------------------------------------------------|------------------------------------------|-------------|
| International Air Freight   International Sea Freight   Dor | nestic Warehouse Customs Clearance                                                                                                    |                                          |             |
| Warehouse Management BOUNDED NON BOUNDED OWN OUT SOURCING   | Warehouse Details          INVENTORY CONTROL         KITTING         UNIT EXCHANGE         TECHNICAL SUPPORT         CROSS DOCKING         RECONFIGURATION         CUSTOMER SERVICE         REPAIR & RETURN         CATALOG & REMAIL | Distributor Requirement OWN OUT SOURCING | Save Change |

#### Memasukan data Shipment Profile (Warehouse)

- 1. Pilih dan centang tipe dari warehouse
- 2. Pilih dan centang tipe dari warehouse detil
- 3. Pilih dan centang tipe dari Distribusi
- 4. Klik Save Change

## **Shipment Profile (Custom Clearance)**

| Address Contact Person Customer Lead Prospect Shipment Profile             |                       |                                                                        |
|----------------------------------------------------------------------------|-----------------------|------------------------------------------------------------------------|
| International Air Freight   International Sea Freight   Domestic   Warehou | se Customs Clearance  |                                                                        |
| Broker<br>Air Import<br>Ccean Import<br>Ccean Export                       | Duty Tax  Paid C Free | ICS Type<br>BC23<br>BKPM<br>PP19<br>PP8<br>VOOROUTSLAAG<br>TEMP IMPORT |

## Memasukan data Shipment Profile (Custom Clearance)

- 1. Isi nama pada field broker
- 2. Pilih dan centang pada Duty Tax : Paid atau Free
- 3. Pilih dan centang tipe dari clearance Import, Eksport (Air or Sea)
- 4. Pilih dan centang ICS type
- 5. Klik save atau F4 pada keyboard anda

#### **CUSTOMER VIEW**

Customer View hanya digunakan untuk informasi customer di ROLEX, cara menggunakan nya adalah klik pada "..." setelah memasukan filed nomor account .

| 🔲 Customer Viev                      | N E                                                                               | $ \times $ |  |  |  |
|--------------------------------------|-----------------------------------------------------------------------------------|------------|--|--|--|
| Account Number                       | 800001585 8000-0158-5 Industry ID INS INSURANCE                                   |            |  |  |  |
| Customer Name                        | AXA MANDIRI FINANCIAL SERVICES NPWP 1-554-608-8-012-000 1-554-608-8-012-000       | 00         |  |  |  |
| Billing Account                      | 8000-0158-5 8000-0158-5 SBU Id 1                                                  |            |  |  |  |
| Fedex Account                        | 331868680 Website                                                                 |            |  |  |  |
| EGL Account                          | Email                                                                             |            |  |  |  |
| Status Account ID                    | 01 Active and has had no changes since account was set up ( new account default ) |            |  |  |  |
| Load Date                            | 05/16/2006 🗾 🔲 Flag Cash Only 🔽 Flag Revenue 🗌 Flag Free Tax 🔲 Flag WSC           |            |  |  |  |
| Address Contact Person Customer Lead |                                                                                   |            |  |  |  |
|                                      |                                                                                   |            |  |  |  |
| <u>Address Type ID</u>               | HEAD OFFICE                                                                       |            |  |  |  |
| Address                              | PLAZA MANDIRI 29TH FL. <u>City ID</u> JKT JAKARTA                                 |            |  |  |  |
|                                      | JL. JEND. GATOTO SUBROTO KAV Country ID ID INDONESIA                              |            |  |  |  |
|                                      | Territory 48402102                                                                |            |  |  |  |
| City                                 | JAKARTA SELATAN 🔽 Main Status Browse                                              |            |  |  |  |
| Communication                        |                                                                                   |            |  |  |  |
| · · · ·                              |                                                                                   |            |  |  |  |
| Communication                        | Type ID Office Phone                                                              |            |  |  |  |
| Communication I                      | Desc  62  21  52961988<br>Souther Sada Area Sada Number                           |            |  |  |  |
|                                      |                                                                                   |            |  |  |  |
|                                      |                                                                                   |            |  |  |  |

# ZONE

Zone ini dipergunakan untuk menambah ID untuk AM suatu area

| Zone | <ul> <li>Cara Menambah ZONE</li> <li>Klik add atau F3 pada<br/>keyboard anda.</li> <li>Isi zone ID</li> <li>Isi zone description</li> <li>Klik save atau F4 pada<br/>keyboard anda</li> </ul> |
|------|----------------------------------------------------------------------------------------------------|
|      |                                                                                                    |

# CITY

City digunakan untuk menambah Gourp ID, Kota dan Provinsi pada master database Rolex.

| City City ID City Name Group ID Province ID | Cara Menambah City <ul> <li>Klik add atau tekan F3</li> <li>Isi Kode Negara</li> <li>Isi Nama negara</li> <li>Isi Group ID</li> <li>Pilih Provinsi ID klik "…"</li> <li>Klik save atau F4</li> </ul> |
|---------------------------------------------|----------------------------------------------------------------------------------------------------|
| Updated                                     | <ul> <li>Klik save atau F4</li> </ul>                                                                                                    |

# COUNTRY

Country digunakan untuk menambah Kode Negara, Nama Negara dan Zone ID.

| Country                                       |  |
|-----------------------------------------------|--|
| Country ID        Country Name        Zone ID |  |
| Updated                                       |  |